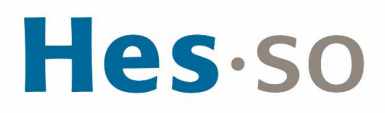

### **CONFIGURATION MESSAGERIE SUR ANDROID ET IPHONE, IPAD**

# **MODE OPÉRATOIRE**

| Auteur∙es      | Informatique HES-SO Master                                                   |
|----------------|------------------------------------------------------------------------------|
| Destinataire∙s | Tous les étudiant-e-s autorisé-e-s à se servir des équipements informatiques |
| Date           | 15.05.2024                                                                   |

#### I/ PRÉAMBULE

Configurer un compte de messagerie Master sur les portables Android, Iphone et Ipad.

## **II/ OPÉRATIONS À EFFECTUER**

**CONFIGURATION DE LA MESSAGERIE SUR ANDROID** 

- 1. Sur votre téléphone, sélectionnez Paramètres > Comptes et sauvegarde > Comptes, Ajouter compte.
- 2. Sélectionnez Email, Office365
- Saissisez les informations suivantes: Nom d'utilisateur: prenom.nom@hes-so.ch (compte HES-SO [8.8]) Cliquez sur Suivant

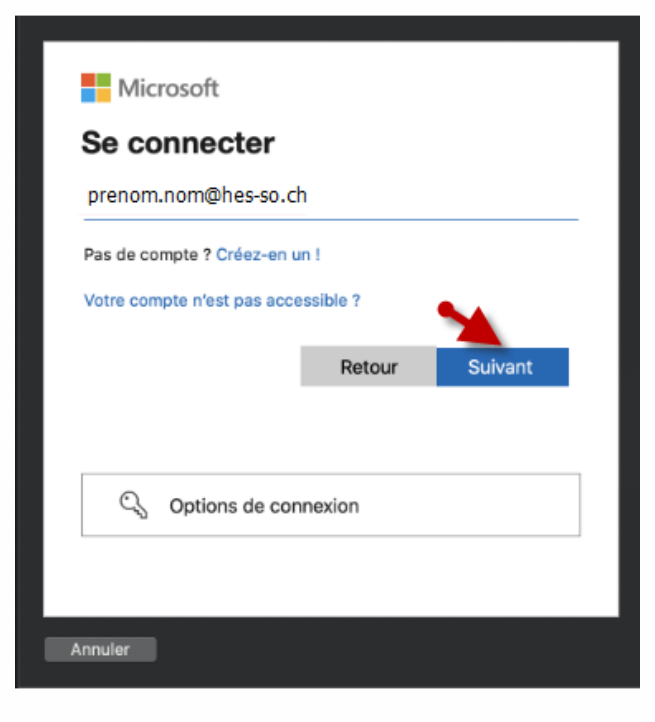

4. Mot de passe:\*\*\*\*\* (Mot de passe HES-SO)

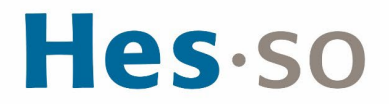

5. Cette ressource est protégée par une authentification Multi-facteurs (MFA), quand cela vous est demandé, vérifiez votre identité à l'aide du 2ème facteur.

| <b>Hes</b> ·so               |                     |
|------------------------------|---------------------|
| ← prenom.nom@hes-so.c        | h                   |
| Enter password               |                     |
| Password                     |                     |
| Forgot my password           |                     |
|                              | Sign in             |
|                              |                     |
| Bienvenue sur l'environnemer | nt Microsoft HES-SO |
|                              |                     |

SUPPRIMER UN COMPTE DE MESSAGERIE SUR ANDROID

1. Sur votre téléphone, sélectionnez > Paramètres > Comptes et sauvegarde > Comptes, sélectionnez le compte à supprimer et pressez sur Supprimer compte.

CONFIGURATION DE LA MESSAGERIE SUR IPHONE ET IPAD

- 1. Allez Réglages > Mail > Comptes, Ajouter un compte, Microsoft Exchange
- Saissisez les informations suivantes: Email : prenom.nom@hes-so.ch (compte HES-SO [8.8] suivi du nom de domaine Office 365) Description : Compte HES-SO Cliquez sur Suivant, Cliquez sur s'inscrire

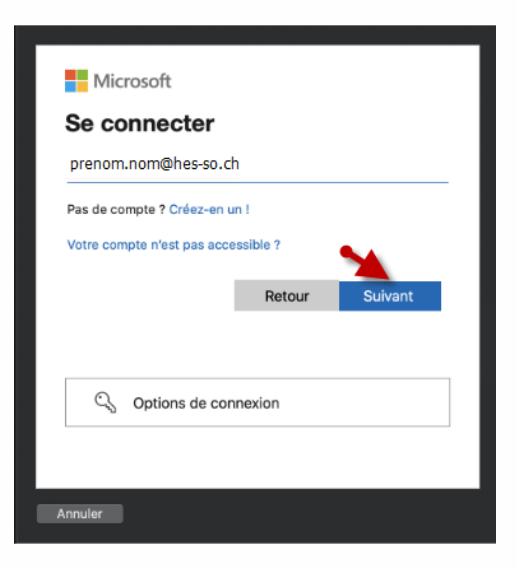

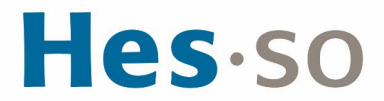

| <b>Hes</b> ·so                    |                  |  |
|-----------------------------------|------------------|--|
| $\leftarrow prenom.nom@hes-so.ch$ |                  |  |
| Enter password                    |                  |  |
| Password                          |                  |  |
| Forgot my password                |                  |  |
|                                   | Sign in          |  |
|                                   |                  |  |
| Bienvenue sur l'environnement M   | /icrosoft HES-SO |  |

7. Ajouter les informations que vous avez besoin, cliquez sur Sauver

SUPPRIMER UN COMPTE DE MESSAGERIE SUR IPHONE, IPAD

S'il s'agit du compte de messagerie principal sur votre iPhone, appuyez sur Courrier. Sinon, sélectionnez Réglages > Mail, Comptes, sélectionner le compte et supprimer le compte

#### III/ EN CAS DE PROBLÈME

Si vous rencontrez des problèmes, nous vous remercions de prendre contact avec le support informatique à l'adresse <u>informatique.master@hes-so.ch</u>.